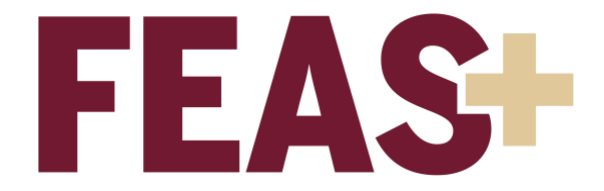

How to Update your Information for the Post-Tenure Review Report Note: You <u>must</u> update your information before downloading the report.

- 1. Log in by visiting <u>https://feas.fsu.edu</u> using your FSUID and password.
- 2. Update your courses, graduate committees, and/or contracts and grants that appear in the FEAS CV by clicking on "Import," "Import from FSU Sources," then each drop-down item in turn. *Note: You will need to repeat this step to check each FSU source for updates.*

| Import from FSU Sources ()                                                                                                    |
|----------------------------------------------------------------------------------------------------|
| ✓ Update Courses Taught (From Student Central)                                                                                                    |
| Update Funded Grants (From OMNI Grants)                                                                                                    |
| Update Graduate Committees (From GST)                                                                                                    |
| taught summary citations which must be created for new course<br>numbers, and updates to Last Taught for summary citations. Click the<br>"Analyze Updates" button to review anticipated changes. Click "Import<br>Updates" to import all updates. |
| Go Back Analyze Updates Import Updates                                                                                                    |

3. Update your citations by clicking on "Import," then "Import ORCID." If you do not have an ORCID account, proceed to step 4. For assistance with ORCID, visit <u>https://orcid.fsu.edu</u>.

| ●●●                                                 | 0                                                     | 🔒 feas.fsu.edu                   |                                            |            | ŵ + C         |
|-----------------------------------------------------|-------------------------------------------------------|----------------------------------|--------------------------------------------|------------|---------------|
| Florida State University                            | (                                                     | Step 2                           | Step 3                                     | Hi Tif     |               |
| Home                                                | Impo                                                  | ort                              | + ×                                        |            | Enable tips 🔽 |
|                                                     |                                                       |                                  |                                            |            |               |
| Add/Edit Entries                                    | Build                                                 | Sont PSU Sources Import Pub Pile | Gene Ben                                   | erate      |               |
|                                                     |                                                       |                                  |                                            |            |               |
| - Favorite Reports and CV Formats                   |                                                       |                                  |                                            |            | View More     |
|                                                     |                                                       | No favorite reports or CVs for   | ind.                                       |            |               |
| ✓ Most Recent Entries                               |                                                       |                                  |                                            |            | View More     |
|                                                     |                                                       | No recent entries found.         |                                            |            |               |
|                                                     |                                                       |                                  |                                            |            |               |
| © Florida State University<br>Tallahassee, Fl 32306 | FEAS+ Questions or Com<br>Privacy Policy<br>Copyright | ments Office of 850-644-6        | faculty Development and Advancement<br>376 | f 🛛 🎔 ដ in | •             |

4. Update any remaining citations and service work manually by clicking on "Add/Edit Entries."

| <b>myFSU</b> | Florida State University                 | Hi Tiffany Meru⊟             |
|--------------|------------------------------------------|------------------------------|
| 倄 Home       | FEASt Fact                               | ancement System              |
|              | Build<br>Add/Edit Entries Import Publish | Generate<br>CV Report Export |

- Review each tab to ensure all citations are saved under the Completed section. Entries under Imported, Needs Review, or Finish Later will result in "Draft" being printed at the top of the Post-Tenure Review Report. For more information, visit <u>https://servicecenter.fsu.edu/s/article/Howdo-I-get-rid-of-DRAFT</u>.
- 6. Return to the Home screen and click on Publish.

## How to Download the Post-Tenure Review Report

- 1. Return to the <u>Home</u> screen.
- 2. Click on the "Report" button.

|                                                     |                                      |                            |                                                   |              | Monu        |
|-----------------------------------------------------|--------------------------------------|----------------------------|---------------------------------------------------|--------------|-------------|
| Home                                                |                                      | EAS Faculty E              | xpertise and ment System                          | Hi lift      | Enable tips |
| Add/Edi                                             | Build<br>I Entries Import Publish    | h                          | CV R                                              | eport Export |             |
| ✓ Favorite Reports and CV                           | Formats                              |                            |                                                   |              | View More   |
|                                                     |                                      | No favorite reports or CV: | s found.                                          |              |             |
| ✓ Most Recent Entries                               |                                      |                            |                                                   |              | View More   |
|                                                     |                                      | No recent entries fou      | nd.                                               |              |             |
|                                                     |                                      |                            |                                                   |              |             |
|                                                     |                                      |                            |                                                   |              |             |
|                                                     |                                      |                            |                                                   |              |             |
|                                                     |                                      |                            |                                                   |              |             |
|                                                     |                                      |                            |                                                   |              |             |
|                                                     |                                      |                            |                                                   |              |             |
| © Florida State University<br>Tallahassee, Fl 32306 | FEAS+ Questions or<br>Privacy Policy | Comments Office<br>850-6   | of Faculty Development and Advancement<br>14-6876 | f 💿 У 🛗 in   | +           |

3. Click on the option "Post-Tenure Review."

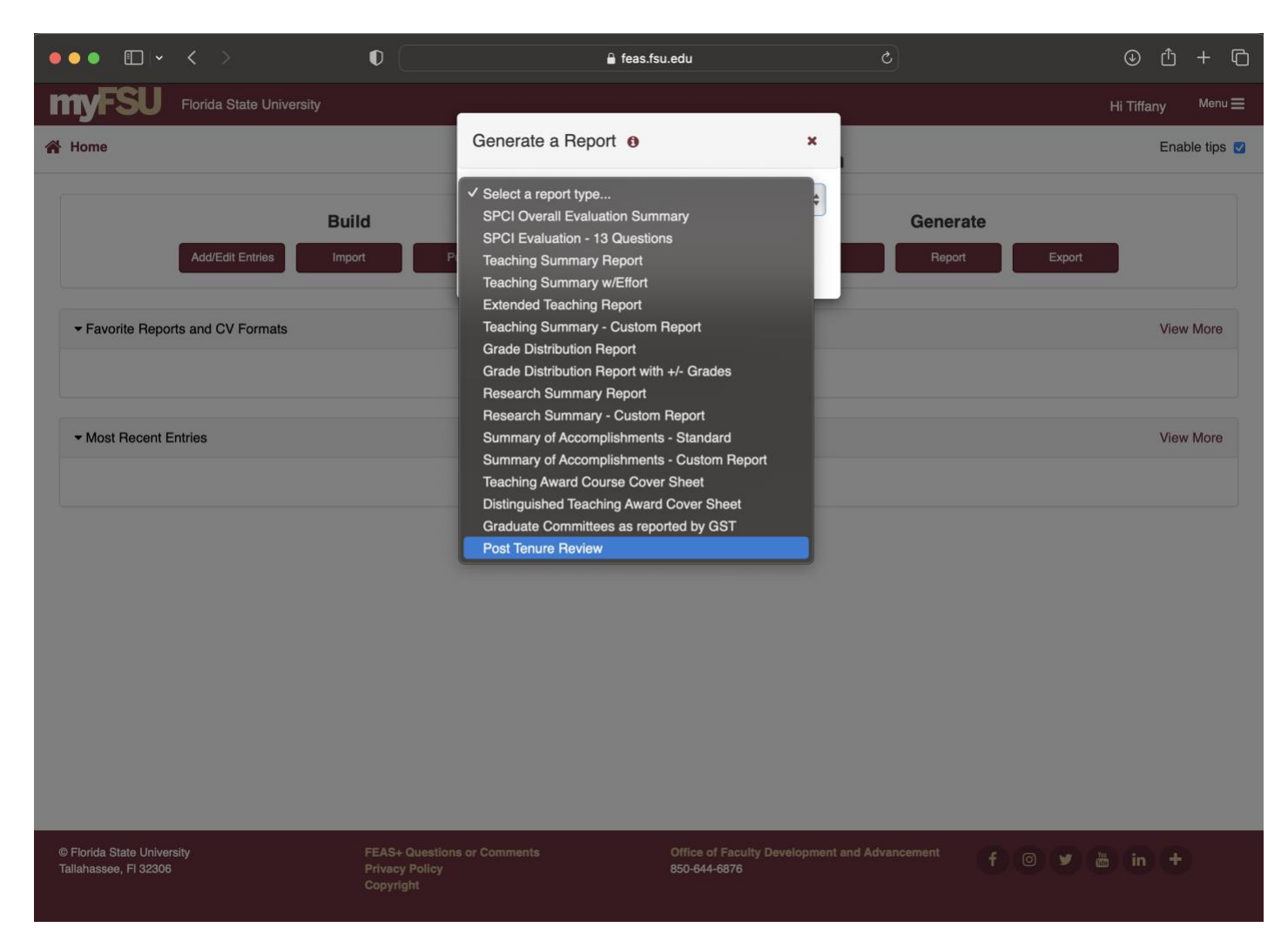

- 4. Click on the "Generate Post Tenure Report" button. Note: the date cannot be changed; it is a 5-year time period based on Board of Governors Regulation <u>10.003 Post-Tenure Faculty Review</u>.
- 5. FEAS+ will automatically generate an RTF file that compiles a 5-year CV, SPCI Report, and AOR table.

Note: the RTF file must be opened and saved with Microsoft Word.

Other questions about FEAS+? Contact Tiffany Phillips at <u>tphillips@fsu.edu</u>. Additional help information may be found at <u>https://fda.fsu.edu/FEAS</u>.